Tribunal Regional do Trabalho da 13ª Região Assessoria de Gestão Estratégica Núcleo de Processos

SESSÃO DE JULGAMENTO

Formulário 6

#### **ANEXO DO ATO TRT N. 364/2016**

#### PROCESSO SESSÃO DE JULGAMENTO

## PROCEDIMENTO OPERACIONAL PADRÃO – POP. SESSÃO DE JULGAMENTO

#### 1. Nome do POP:

Sessão de Julgamento

#### 2. Área responsável pelo processo:

SECRETARIA DO TRIBUNAL PLENO E DE COORDENAÇÃO JUDICIÁRIA (STPCJ)

#### 3. Gestor do Processo Sessão de Julgamento:

VLADIMIR AZEVEDO DE MELLO (STPJC)

#### 4. Objetivo do POP:

Padronizar os procedimentos do processo "SESSÃO DE JULGAMENTO" do TRT 13ª Região, baseado no Ato TRT GP N. 364/2016.

#### 5. Documentos de referência:

CPC, Regimento interno, Lei do PJe, CLT, CF, Regulamento Geral, Regime Jurídico Único.

#### 6. Siglas

STPCJ - SECREARIA DO TRIBUNAL PLENO E DE COORDENAÇÃO JUDICIÁRIA
PJE - Processo Judicial Eletrônico
SAOPJE- Sistema de Apoio Operacional do PJE
R1.SAOPJE- Rotina 1 do SAOPJE
R2.SAOPJE - Rotina 2 do SAOPJE
R3.SAOPJE - Rotina 3 do SAOPJE
R1.PJE - Rotina 1 do PJE
R2.PJE - Rotina 2 do PJE
R3.PJE - Rotina 3 do PJE
R4.PJE - Rotina 4 do PJE
R5.PJE - Rotina 5 do PJE
R6.PJE - Rotina 6 do PJE
R7.PJE - Rotina 7 do PJE
R9.PJE - Rotina 8 do PJE

#### 7. Material e Equipamentos necessários

COMPUTADOR, INTERNET, TELEFONE, PANDION, E-MAIL, WHATSAPPS, IMPRESSORA.

### 8. Descrição das atividades com os executantes e responsáveis

O processo "Sessão de Julgamento" visa secretariar a Sessão de Julgamento onde serão apreciados os processos incluídos em pauta.. Possui 3 atividades e 3 atores participam deste processo, que está estruturado da seguinte forma:

A1. Preparar sessão de julgamento.
A2. Realizar sessão de julgamento.
A3. Encerrar sessão de julgamento.

Ator: Secretaria da 1ª Turma. Ator: Secretaria da 2ª Turma. Ator: STPCJ – Secretaria do Tribunal Pleno e de Coordenação Judiciária.

**Entrada:** Pauta de julgamento. **Saída:** Sessão de julgamento encerrada.

#### A1. Preparar sessão de julgamento.

**Objetivo:** preparar sessão de julgamento.

**Entrada:** Pauta de julgamento. **Saída:** Sessão de julgamento preparada.

**Responsável:** Secretaria do Tribunal Pleno e de Coordenação Judiciária e Secretarias de Turmas.

## Atividades:

- 1 Checar sustentação oral (R1.SAOPJE), Marcar sustentação oral PJE (microfone) (R1.PJE).
  - 1.1 Marcar na pauta impressa do secretário os processos com sustentação oral;
  - 1.2 Imprimir a relação dos advogados inscritos para sustentação oral, recortar cada sustentação, levando-as para sessão.
- 2 Checar documentos anexos aos processos da pauta (R2.SAOPJE) e Consultar os documentos anexados(R2.PJE).
  - 2.1 Anotar os processos com petições anexas na pauta escrita;
  - 2.2 Consultar no PJE cada documento anexado para verificar o teor dos mesmos;
  - 2.3 Verificando a existência de pedido de adiamento comunicar ao Gabinete do Relator para que seja proferido o despacho;
  - 2.4 Deferido o pedido de adiamento, anotar na pauta do Secretário e comunicar às partes do processo, por fone e/ou e-mail etc;
  - 2.5 Indeferido o pedido de adiamento, avisar ao peticionante.
- 3 Marcar suspeições e impedimentos na Pauta de julgamento do Secretário.
- 4 Imprimir relação de processos com votação unânime (R3.SAOPJE).
- 5 Marcar na Pauta impressa de julgamento do Secretário.

**Rotinas associadas:** Checar sustentação oral (R1.SAOPJE), Marcar sustentação oral PJE (microfone) (R1.PJE), Checar documentos anexos aos processos da pauta (R2.SAOPJE), Consultar os documentos anexados (R2.PJE), Imprimir relação de

#### A2. Realizar sessão de julgamento.

**Objetivo:** Realizar sessão.

**Entrada:** Sessão de Julgamento preparada. **Saída:** Sessão de Julgamento realizada.

**Responsável:** Secretaria do Tribunal Pleno e de Coordenação Judiciária e Secretarias de Turmas.

### Atividades:

- 1. Em cada sala, Realizar sessão julgamento (R3.PJE).
- 2. Apregoar os processos.
- 3. Anotar os resultados dos julgamentos.

### Rotina associada: Realizar sessão julgamento (R3.PJE)

#### A3. Encerrar sessão de julgamento.

Objetivo: Encerrar sessão.

**Entrada:** Sessão de Julgamento realizada. **Saída:** Sessão de julgamento encerrada.

**Responsável:** Secretaria do Tribunal Pleno e de Coordenação Judiciária e Secretarias de Turmas.

#### Atividades:

1 Realizar identificação do processo (R4.PJE): julgado/adiado/vista regimental/ sobrestado/prazo ao relator e redator do processo.

2 Fazer certidões dos processos deliberados (R5.PJE) com deliberações (vista regimental, prazo para melhor exame, sobrestamento, adiamento).

- 3 Encerrar sessão (R6.PJE).
- 4 Liberar dispositivo (R7.PJE).
- 5 Colocar tramitação processo (R8.PJE).
- 6 Fechar Sessão (R9.PJE).

**Rotinas associadas**: Realizar identificação processo (R4.PJE), Fazer certidões dos processos deliberados (R5.PJE), Encerrar sessão (R6.PJE), Liberar dispositivo (R7.PJE), Colocar tramitação processo (R8.PJE), Fechar Sessão (R9.PJE)

# **Rotinas associadas**

## Checar sustentação oral (R1.SAOPJE)

## Descrição

Checar sustentação oral sistema SAOPJE.

## O que fazer

- Entrar no sistema SAOPJE com login e senha.
- Clicar na opção PLENÁRIOVIRTUAL/SUSTENTAÇÃO ORAL, informar data início da sessão, turma, advogado.
- Imprimir Relatório de sustentação oral.

## Marcar sustentação oral PJE (microfone) (R1.PJE)

## Descrição

Marcar no sistema PJE os processos com solicitação de sustentação oral.

## O que fazer

- Entrar no sistema PJE, opção Audiências e sessões/ Pauta de julgamento, escolhe a sessão e sala.
- Clicar no detalhe dos processos (Bob esponja), na opção "Pedidos", marcar sustentação oral (microfone), na janela exibida, digitar o nome do advogado que requereu a sustentação e por quem vai falar (parte);
- Clicar em gravar.

## Checar documentos anexos aos processos da pauta (R2.SAOPJE)

## Descrição

Checar no sistema SAOPJE documentos (petições, etc) protocolados em processos da pauta.

## O que fazer

- Entrar no sistema SAOPJE, opção ORGÃO COLEGIADO/ PETIÇÕES EM PROCESSO DE PAUTA.
- Selecionar o Órgão Colegiado e a data da sessão e clicar em Pesquisar.
- Imprimir relatório "Petições protocoladas em processos da pauta".

## Consultar os documentos anexados (R2.PJE)

## Descrição

Visualizar no sistema PJE documentos (petições, etc) protocolados em processos da pauta.

## O que fazer

- Entrar no sistema PJE, opção PAINEL/PAINEL DO USUÁRIO, no campo Pesquisar processo, digitar o número do processo.
- Ao aparecer o processo na tela ao lado, clicar no detalhe do processo (Bob esponja), selecionar a aba anexos, clicar no detalhe do documento (Bob esponja) em referência para ver o documento.

## Imprimir relação de processos com votação unânime (R3.SAOPJE)

## Descrição

Imprimir relação de processos com votação unânime.

## O que fazer

- Entrar no sistema SAOPJE, opção PLENÁRIO VIRTUAL/ RELAÇÃO UNANIMIDADE.
- Selecionar órgão, sala, digitar data da sessão desejada e clicar em pesquisar.
- Imprimir relatório "Relação de processos Votação unânime".

## Realizar sessão julgamento (R3.PJE)

## Descrição

Realizar sessão de julgamento.

## O que fazer

- Entrar no sistema PJE, selecionar perfil de secretário de sessão, logo após, clicar na opção PAINEL/PAINEL DO SECRETÁRIO NA SESSÃO.
- Selecionar sessão e sala;
- Clicar em detalhes (Bob esponja)
- Clicar em iniciar sessão.
- Clicar em Pauta.
- Atualizar composição da sala: clicar nos bonequinhos, inserir o nome do procurador e outras alterações se houver, clicar em incluir e gravar.
- Para apregoar os processos: selecionar os mesmos, clicando na caixa quadrado ao lado do processo para liberar o voto, a fim de que ele apareça do lado direito da tela.
- Inserir o resultado do julgamento dos processos: clicar nas opções: Julgado, Deliberação em sessão, Retirado de pauta, conforme o caso, ou anotar os resultados dos julgamentos na pauta escrita e depois inseri-los.
- Caso queira consultar a votação ir para o final da tela.

## Realizar identificação processo (R4.PJE)

## Descrição

Realizar Identificação dos processos julgados/adiados/vista regimental/ sobrestado/prazo ao relator, redator do processo.

## O que fazer

- Entrar no sistema PJE, selecionar perfil de secretário de sessão, logo após, clicar na opção PAINEL/PAINEL DO SECRETÁRIO NA SESSÃO.
- Selecionar sessão e sala;
- Clicar em detalhes (Bob esponja)
- Clicar em Pauta.
- Apregoar os processos, selecionando os mesmos, clicando na caixa quadrada ao lado do processo.
- Inserir o resultado do julgamento dos processos, clicando nas opções: Julgado, Deliberação em sessão, Retirado de pauta, conforme o caso.
- Se for Deliberação em sessão, selecionar o tipo de deliberação.

## Fazer certidões dos processos deliberados (R5.PJE)

## Descrição

Elaborar certidões dos processos deliberados

## O que fazer

- Entrar no sistema PJE, selecionar perfil de secretário de sessão, logo após, clicar na opção PAINEL/PAINEL DO SECRETÁRIO NA SESSÃO.
- Selecionar sessão e sala;
- Clicar em detalhes (Bob esponja)
- Clicar em Pauta.
- Apregoar os processos, selecionando os mesmos, clicando na caixa quadrada ao lado do processo.
- Clicar no detalhe do processo (Bob esponja) do lado esquerdo da tela;
- Clicar na aba anexar documentos, digitar descrição, selecionar o tipo certidão, digitar o texto da certidão e gravar e assinar digitalmente.

## Encerrar sessão (R6.PJE)

## Descrição

Encerrar a sessão de julgamento.

## O que fazer

- Entrar no sistema PJE, opção PAINEL/PAINEL DO SECRETÁRIO DA SESSÃO.
- Selecionar sessão e sala;
- Clicar em detalhes (Bob esponja)
- Clicar em Encerrar Sessão.

# Liberar dispositivo (R7.PJE)

## Descrição

Minutar e Liberar dispositivo.

## O que fazer

- Entrar no sistema PJE, selecionar perfil de secretário de sessão, logo após, clicar na opção PAINEL/PAINEL DO SECRETÁRIO NA SESSÃO.
- Selecionar sessão e sala;
- Clicar em detalhes (Bob esponja)
- Clicar em Pauta.
- Clicar na Lupa ao lado do processo;
- Clicar na aba Dispositivo do Voto, digitar o resultado do julgamento e gravar.
- Selecionar a opção Dispositivo liberado e gravar.

## Colocar tramitação processo (R8.PJE)

### Descrição

Atualizar a tramitação do processo.

### O que fazer

- Entrar no sistema PJE, selecionar perfil de secretário de sessão, logo após, clicar na opção PAINEL/PAINEL DO SECRETÁRIO NA SESSÃO.
- Selecionar sessão e sala;
- Clicar em detalhes (Bob esponja)
- Clicar no martelo;
- Selecionar o movimento processual, clicar na opção julgamento, selecionar o resultado, preencher o complemento, clicando no símbolo documento na janela que aparece embaixo e gravar.

## Fechar Sessão (R9.PJE)

#### Descrição

Fechar a sessão de julgamento.

#### O que fazer

- Entrar no sistema PJE, selecionar perfil de secretário de sessão, logo após, clicar na opção PAINEL/PAINEL DO SECRETÁRIO NA SESSÃO.
- Selecionar sessão e sala;
- Clicar em Fechar Sessão.

#### 9. Fluxograma

É parte integrante deste POP – Procedimento Operacional Padrão o Fluxograma (Mapeamento) do processo "SESSÃO DE JULGAMENTO" com as devidas otimizações.

#### 10. POP – destinação

Este POP se destina a todos os Atores do Processo "SESSÃO DE JULGAMENTO": Secretaria da 1ª Turma, Secretaria da 2ª Turma e Secretaria do Tribunal Pleno e de Coordenação Judiciária.

### 11. POP – Guarda e atualização

O POP está disponibilizado na Intranet no Portal da AGE, pasta Núcleo de Processos. Caberá ao Núcleo de Processos coordenar a sua atualização em função da provocação do Gestor do Processo.

### 12. POP – Responsabilidade pela manutenção do POP

Será do Gestor do Processo a responsabilidade de provocar o Núcleo de Processos sobre a necessidade de revisão / atualização;

- Elaboração: Equipe do Processo "SESSÃO DE JULGAMENTO" e Núcleo de Processos da Assessoria de Gestão Estratégica
- Revisão: Equipe do Processo " SESSÃO DE JULGAMENTO " .
- Aprovação: Equipe do Processo " SESSÃO DE JULGAMENTO "

## 13. POP- Dados

| Elaborado por:<br>Equipe processo Sessão de julgamento<br>Núcleo de Processos (AGE) | Data da elaboração: 16/09/2016                                      |
|-------------------------------------------------------------------------------------|---------------------------------------------------------------------|
| Revisado por: Equipe processo Sessão de julgamento                                  | Data da revisão: 07/10//2016                                        |
| <b>Aprovado por:</b> Equipe processo Sessão de julgamento                           | Data da aprovação: 07/10//2016                                      |
| Responsável pelo POP:                                                               |                                                                     |
| Vladimir Azevedo de Mello<br>Gestor do Processo Sessão de julgamento                | Secretaria do Tribunal Pleno e de<br>Coordenação Judiciária (STPCJ) |
| <b>Versão:</b> 1.0                                                                  | <b>Data da vigência</b> : 1 ano após aprovação                      |